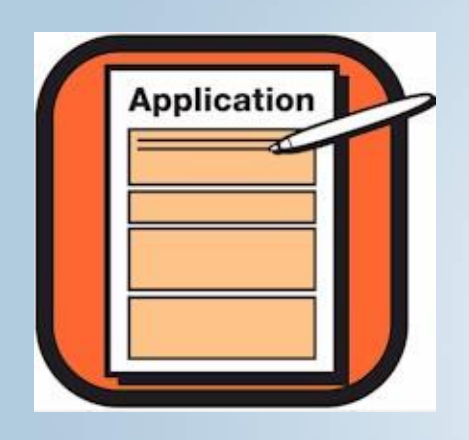

**Click Here To Apply!** 

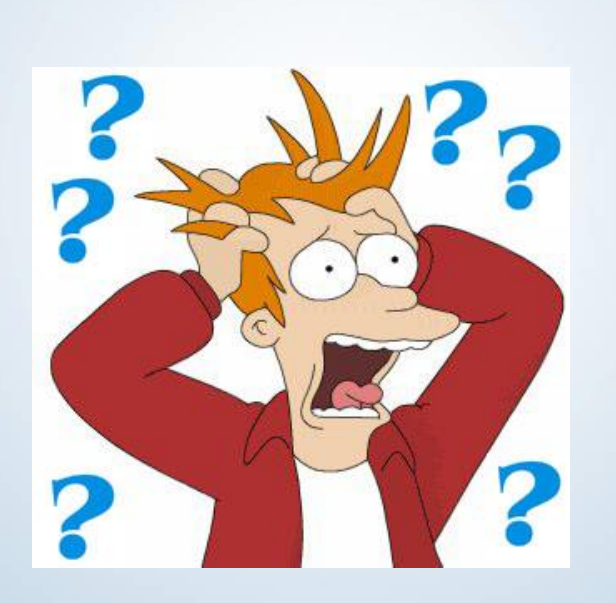

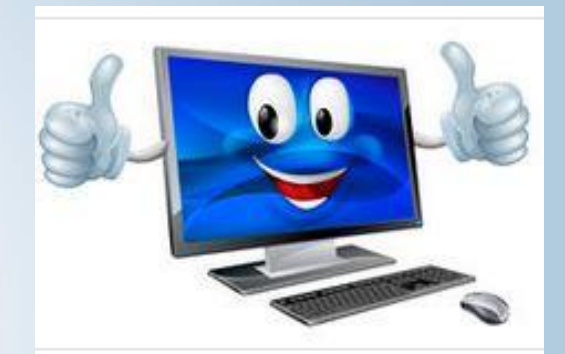

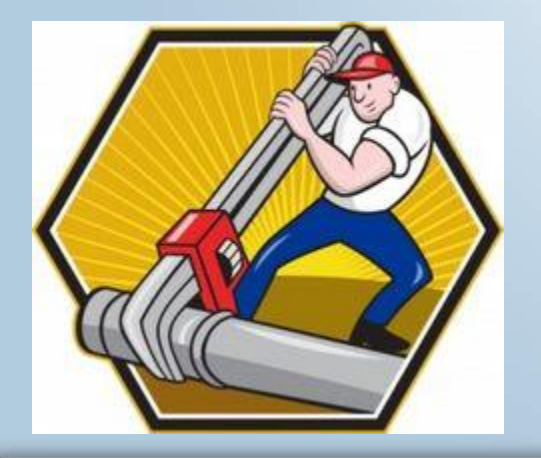

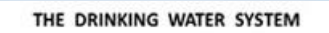

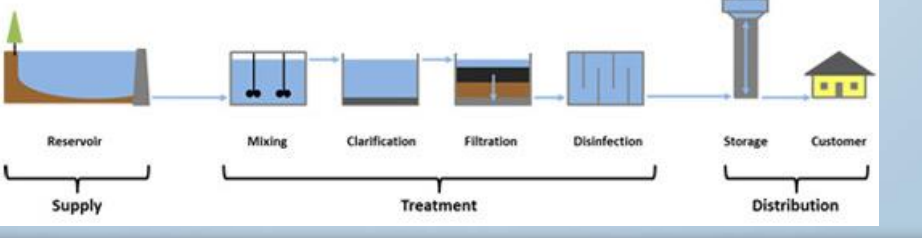

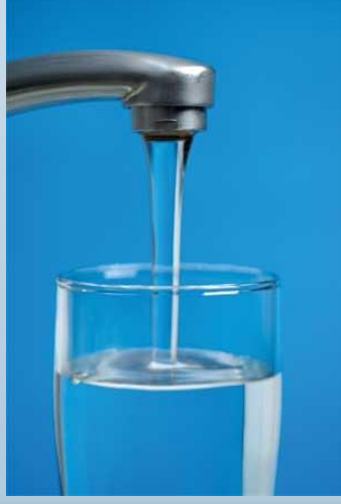

### Susquehanna River Basin Commission

- Why online tools?
  - Not just for the sake of using technology
  - Standardize submittals
  - Eliminates some data entry duplication
  - Expedite review/ comment process
  - Centralize documentation process
  - Overall more efficient review of submittals

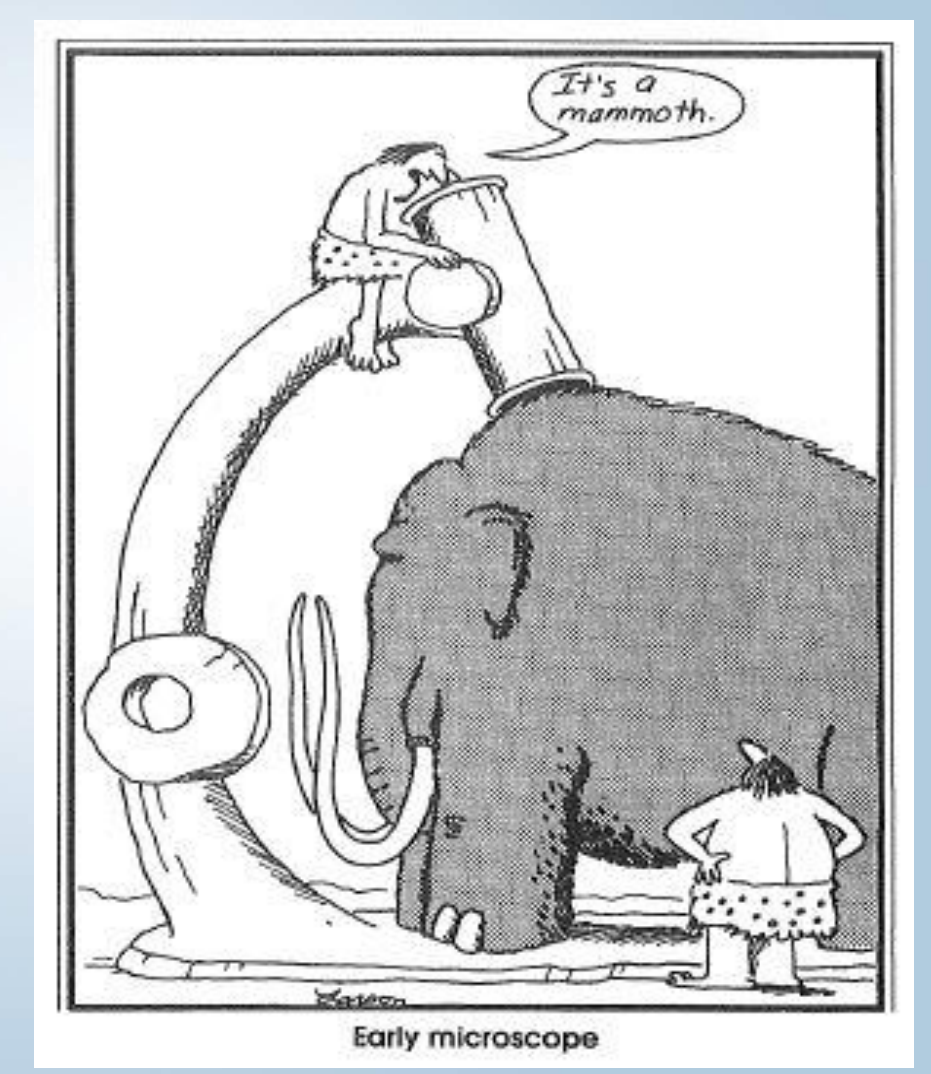

### Susquehanna River Basin Commission

> What was in place, effective April 24, 2012:

 Online tools for surface water, groundwater, and consumptive use applications were made available to the public.

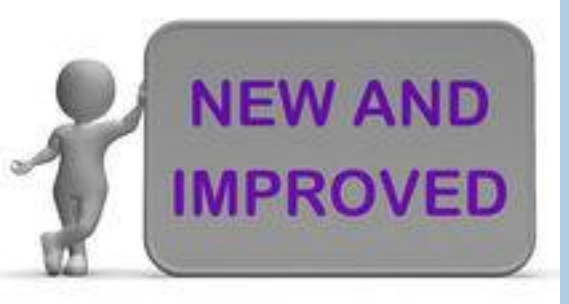

- What's new, effective February 18, 2016:
  - New online tools for an aquifer test plan (ATP) or an aquifer test waiver request (Waiver) became available.
  - New and improved groundwater withdrawal applications:
    - a. One for projects with an ATP or a Waiver that was approved prior to the online Plan/Waiver process; and
    - b. One for projects with approval of an online Plan or Waiver.
  - New functional sample templates for each online tool.

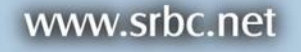

- Steps to make a successful submission (approval pending): \*\*\* Must use Mozilla Firefox as your internet browser \*\*\*
  - 1. Register as a user
  - 2. Initiate an application/ATP/Waiver
  - 3. Share an application/ATP/Waiver
  - 4. Complete an application/ATP/Waiver
  - 5. Submit an application/ATP/Waiver

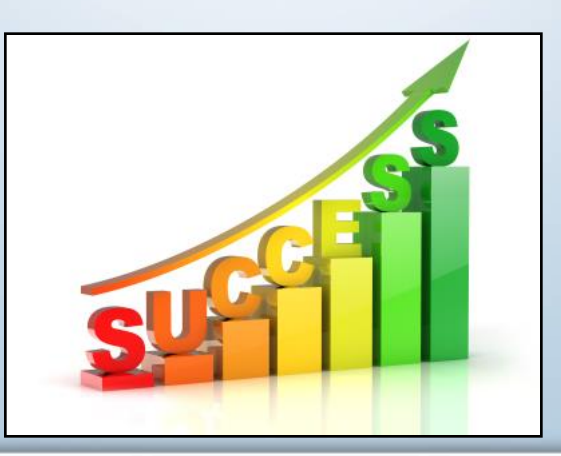

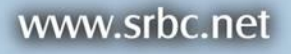

- Accessing the online tools:
  - 1. Go to <u>www.srbc.net</u>
  - Select either "Forms and Applications" or "New Online Tools for GW Applications" (see a.)
  - 3. Links for the available online tools are displayed (see b.)

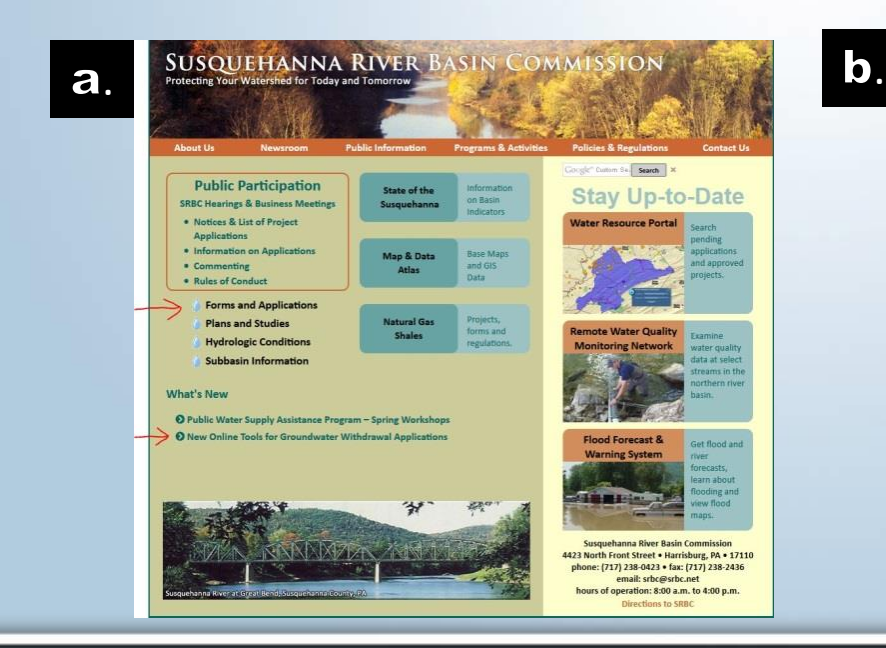

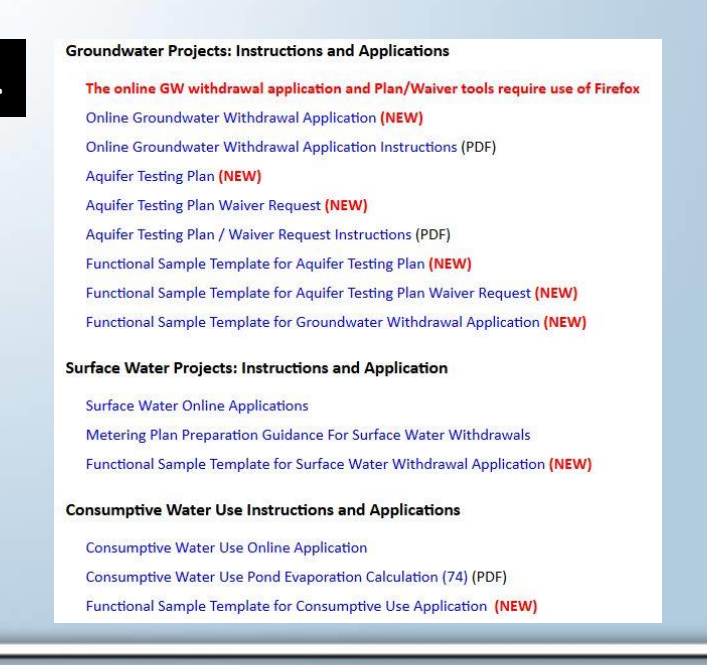

### Susquehanna River Basin Commission

a.

- Steps to register as a user:
  - Must be done by project sponsor (only once)
  - Select the online tool you need and you will be directed to login screen
  - 3. Click "Register" beneath login box (a.)
  - Enter the requested information and select "create user" (b.)
  - SRBC staff will process the new user request - allow 24-48 hours
  - 6. SRBC staff will send the user an e-mail to confirm user name & password are active.

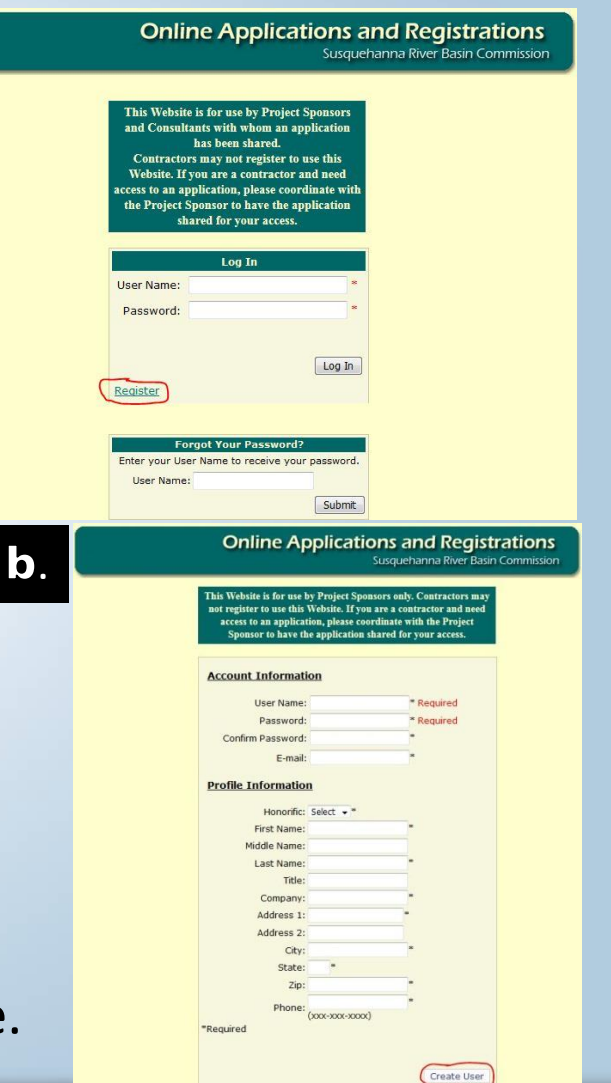

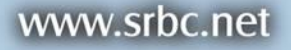

- Steps to initiate an application (or ATP/Waiver):
  - On "Forms & Applications" page, review instructions. For ATP/Waiver, also review "Aquifer Test Guidance" found on the "Policies & Regulations" tab.
  - 2. Select the online tool you need & you will be directed to login screen.
  - 3. Project Sponsor enters the login information and select "Log In".
  - 4. Create a new application following steps 1-4 (refer to a.).
  - Project sponsor will be prompted to first complete Form 72 (b.), which is submitted by clicking "Finish" (c.).
     b.

|   | Create New Application or Initiate a Registration | Online Applications and Registrations                                                                                                    | Form 72 - Project Sponsor Information                                                                                                    |
|---|---------------------------------------------------|----------------------------------------------------------------------------------------------------|----------------------------------------------------------------------------------------------------|
| s | Type: Create                                      | Lappit Groundwater Withdrawal Application<br>Application Form 72 Status: Online version: facomplete LAST UPDATED BY<br>Profile USER: 316.2016 103.250 AM<br>Barel ten<br>Stat: Rempty | Name and Signature of Officer or Project Owner - Step 8 of 8         I, the Project Sponsor or the duly authorized representative of the Project Sponsor certify, under penalty of law (or perjury), as provided by 18 Pa. C.S.A. §4904; Section 210.45, of the New York Penal Law; Section 9-101 Maryland Crimes Code and 28 U.S.C. §1746, that the information contained herein and all information accompanying this form is true and correct, and that I am authorized to act on behalf of the project sponsor.         Authorized Representative:       bob |
|   | Application/Registration Name: Search             | Last Application Update: 3/15 Please disable props blocker Form 72 is incomplete. You must complete Form 72 to begin application. Application Zothers 10 Project Water Sou            | Date: 3/16/2016 Signature: Bob Title: boss                                                                                                    |
| 1 |                                                   | 6.0 Supplement P UK Application Instructions                                                                                                    | Signature is required Save / Exit Previous Finish                                                                                                    |

### Susquehanna River Basin Commission

a.

- Steps to share an application (ATP/Waiver):
  - 1. Once Form 72 is verified (a.), the sponsor can share the application.
  - 2. Sharing is optional

b

3. Follow steps b/c/d to share application.

#### Groundwater Withdrawal Application

Form 72 Status: Complete LAST UPDATED: 9/30/2015 10:26:24 AM
Form 72 has been verified.
Source: Fields Supply Well Print Version

a.

Page 1 Page 2 Page 3 Page 4

#### 1. Project Sponsor: Edit

|                                     |                                                                                                    |                                                                   |                                                    |                                                | <i>•</i> .   | Authorizing Access                                                                                       | × |
|-------------------------------------|----------------------------------------------------------------------------------------------------|-------------------------------------------------------------------|----------------------------------------------------|------------------------------------------------|--------------|----------------------------------------------------------------------------------------------------|---|
| Type:<br>Source Name                | Groundwater Withdrawal                                                                                                    | ~                                                                 |                                                    |                                                |              | I understand that I am authorizing access to my application with a third party and release SRBC from     | ß |
| 0                                   |                                                                                                    |                                                                   |                                                    |                                                |              | any liability as a result of authorizing this access.                                                    |   |
| Create                              |                                                                                                    |                                                                   |                                                    |                                                |              | 20 10                                                                                                    |   |
|                                     |                                                                                                    |                                                                   | -                                                  |                                                |              | I agree Continue                                                                                         |   |
|                                     |                                                                                                    |                                                                   | -02                                                |                                                |              |                                                                                                    |   |
| Application/R                       | Desidentian Manage                                                                                                    | Caarab                                                            |                                                    |                                                |              |                                                                                                    |   |
| application                         | Registration Name:                                                                                                    | Search                                                            |                                                    |                                                |              |                                                                                                    |   |
| чррпсацонут                         |                                                                                                    | Search                                                            |                                                    |                                                |              |                                                                                                    |   |
| -<br>Jnsubmit                       | ted Applications & Registrations Application Name                                                                                                    | Tyme                                                              |                                                    |                                                | J. '         | Email address of the user you would like to share this application with:                                 |   |
| -<br>Jnsubmit                       | ted Applications & Registrations Application Name Steeple Top Impoundment                                                                                        | Type                                                              | (Share                                             | Delete                                         | <b>.</b>     | Email address of the user you would like to share this application with:                                 |   |
| -<br>Unsubmit                       | ted Applications & Registrations Application Name Steeple Top Impoundment Brine Facility                                                                         | Type<br>HWSF<br>Source (13)                                       | Share<br>Share                                     | Delete<br>Delete                               | 9 <b>.</b> • | Email address of the user you would like to share this application with:                                 |   |
| -<br>Unsubmit                       | ted Applications & Registrations Application Name Steeple Top Impoundment Brine Facility Sunbury Generation                                                      | Type<br>HWSF<br>Source (13)<br>Source (13)                        | Share<br>Share<br>Share                            | Delete<br>Delete<br>Delete                     |              | Email address of the user you would like to share this application with:                                 |   |
| -<br>Unsubmit                       | ted Applications & Registrations Application Name Steeple Top Impoundment Brine Facility Sunbury Generation EMPORIUM WATER COMPANY (6120002)                     | Type<br>HWSF<br>Source (13)<br>Source (13)<br>Source (13)         | Share<br>Share<br>Share<br>Share                   | Delete<br>Delete<br>Delete<br>Delete<br>Delete | J. •         | Email address of the user you would like to share this application with:                                 |   |
| Continue Continue Continue Continue | ted Applications & Registrations Application Name Steeple Top Impoundment Brine Facility Sunbury Generation EMPORIUM WATER COMPANY (6120002) Fox Run Impoundment | Type<br>HWSF<br>Source (13)<br>Source (13)<br>Source (13)<br>HWSF | Share<br>Share<br>Share<br>Share<br>Share<br>Share | Delete<br>Delete<br>Delete<br>Delete<br>Delete | Я.<br>Г      | Email address of the user you would like to share this application with: Username for this person: Share |   |

### Susquehanna River Basin Commission

- Steps to complete an application (ATP/Waiver):
  - 1. Once application is initiated, the sponsor (or shared personnel) can access the application by selecting "Continue" after logging in (a.).
  - 2. Navigate by clicking tabs at top and bottom of screen (b.).
  - 3. Section 1.1 is pre-populated using sponsor's registration information.
  - 4. "HELP" button to left allows user to e-mail SRBC's IT department.

| Online Applications and Registrations<br>Susquehanna River Basin Commission D. Online Applications and Registrations Susquehanna River Basin Commission                                                                                                    |                                                                                                    |  |  |  |
|----------------------------------------------------------------------------------------------------|----------------------------------------------------------------------------------------------------|--|--|--|
| Leget<br>Aplications<br>Profile<br>Survet liters<br>SBC Hompage       Create New Application or Initiate a Registration<br>Type:       Select One       Lest Application UP<br>Proceed Solide pop<br>Profile<br>Search         Application/Registration Name:       Search       Search       Search         Image: Survet liters<br>SUC Hompage       Image: Search       Image: Search       Search         Image: Survet liters<br>Survet liters       Image: Survet liters       Image: Search       Image: Search         Image: Survet liters       Search       Image: Survet liters       Image: Survet liters         Image: Survet liters       Survet liters       Survet liters       Image: Survet liters         Image: Survet liters       Survet liters       Survet liters       Survet liters         Image: Survet liters       Survet liters       Survet liters       Survet liters         Image: Survet liters       Survet liters       Survet liters       Survet liters         Image: Survet liters       Survet liters       Survet liters       Survet liters         Image: Survet liters       Survet liters       Survet liters       Survet liters         Image: Survet liters       Survet liters       Survet liters       Survet liters         Image: Survet liters       Survet liters       Survet liters       Survet liters         Image: Survet liters | Groundwater Withdrawal Application<br>Form 72 Status: Complete LAST UPDATED: 3/16/2016 2:10:51 PM<br>Earn 72 has been verified,<br>Source: SLM2 Print Version<br>ate: 3/16/2016 2:10:57 PM<br>blocker before beginning application.<br>In finitructions 1.0 Application Background 2:0 Project Facility Information<br>tato Updated Groundwater Availability Analysis 5:0 Results and Conclusions<br>mental Plans 1.0 Application that is being submitted.<br>source: SLM2 Print Version 1.0 Results and Conclusions<br>In Background<br>tato portionet information related to the application that is being submitted.<br>source: SERC<br>Name: SRBC<br>state 2 |  |  |  |

www.srbc.net

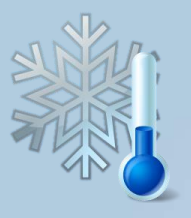

### Cool online features:

- Application fee is estimated at bottom of page 1 (a.).
- Uses the "Fee Type" and "Maximum 30-Day Average (mgd)" to calculate.
- 3. For municipal/exempt (b.), need to contact the Commission for access

### code (call GW Project Review Staff).

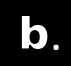

**Municipal Fee** 

Public water systems owned and operated by a governmental authority, as defined in the Commission Regulation 18 CFR §806.3, are eligible to pay the discounted fee amounts identified in the "Municipal Fee" category listed in the Commission's Regulatory Fee Schedule. For purposes of determining the appropriate review fee type, municipalities are defined as political subdivisions of the member states, which shall include counties, townships, towns, boroughs, villages, cities, authorities, boards or any other organizations or public benefit corporations created by the member jurisdictions and not having jurisdiction-wide authority. When a municipality engages in private enterprise activities unrelated to traditional delivery of potable water to residences and businesses within its prescribed service area, fees associated with such activities will be subject to the standard fees applicable to any private enterprise.

\*In order to be able to click on the "Municipal" fee type, the project sponsors must first contact the Commission to obtain an access code. Please contact the Commission at the following phone number to obtain the Municipal Access Code. Phone: (717) 238-0423

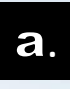

#### 1.2 Project Review Fee Type

The Susquehanna River Basin Commission (Commission) requires payment of fees for the review of groundwater withdrawal application. The fee which is due is based upon the Commission's <u>Regulatory Program Fee Schedule</u> in effect on the date that the withdrawal application is submitted to the Commission. A separate review fee is required for each application submitted.

An invoice for the appropriate review fee will be automatically generated and emailed to the project sponsor when the withdrawal application is submitted. The invoice must be paid in full within thirty (30) days of the date the withdrawal application is submitted. Failure to submit payment of the fee within 30 days or submission of an insufficient fee will result in its return to the project sponsor or, at the discretion of the Commission, an additional billing of the proper fee to the project sponsor.

#### Application Type

New Application Renewal Application Renewal w/ Modification

| Туре                                                                                             | Beginning Limit (gpd) | Ending Limit (gpd) | StandardFee | MunicipalFee |  |  |  |
|--------------------------------------------------------------------------------------------------|-----------------------|--------------------|-------------|--------------|--|--|--|
| Withdrawals                                                                                      |                       | 99,999             | \$7,475.00  | \$4,487.00   |  |  |  |
| Withdrawals                                                                                      | 100,000               | 199,999            | \$11,250.00 | \$6,750.00   |  |  |  |
| Withdrawals                                                                                      | 200,000               | 499,999            | \$15,050.00 | \$8,994.00   |  |  |  |
| Withdrawals                                                                                      | 500,000               | 999,999            | \$18,800.00 | \$11,249.00  |  |  |  |
| Withdrawals                                                                                      | 1,000,000             | 5,000,000          | \$22,525.00 | \$13,482.00  |  |  |  |
| Withdrawals                                                                                      | 5,000,001             | 10,000,000         | \$48,895.00 | \$29,279.00  |  |  |  |
| Withdrawals                                                                                      | 10,000,000            | 100,000,000        | \$48,895.00 | \$29,279.00  |  |  |  |
| For withdrawals greater than 10 mgd, there is an additional fee of \$8,580 (standard) or \$5,142 |                       |                    |             |              |  |  |  |

(municipal) for each 1 mgd increment.

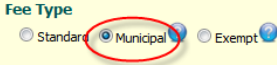

#### 1.3 Existing and Projected Facility Water Use

The usage should be entered in million gallons per day (mgd) and rounded off to the nearest one thousand gallons (three decimal places).

| Total Project Water Usage                                                                                                    | Existing Usage (mgd) 🔞 | Projected Usage<br>For Design Year (mgd): |
|----------------------------------------------------------------------------------------------------|------------------------|-------------------------------------------|
| Maximum 30-day Average Water Demand 🔞:                                                                                                    | 1.3                    | 1.51                                      |
| Maximum Daily Water Demand ②:                                                                                                    | 1.5                    | 1.75                                      |
| System Capacity ②:                                                                                                    | 2.02                   | 0                                         |
| 1.4 Requested Withdrawal Amount:<br>Estimated Daily Hours of Operation per Day (Ex. = 5):<br>Maximum Instantaneous Withdrawal Rate (gpm):<br>Maximum 24-Hour Day (mgd): | 24<br>1400<br>0        |                                           |
| Maximum 30-Day Average (mgd): 🙆                                                                                                    | 1.51                   |                                           |
|                                                                                                    |                        |                                           |

### Susquehanna River Basin Commission

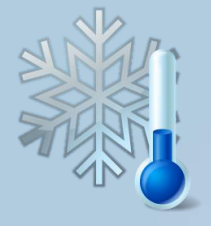

Cool online features, continued

- 1. Phase I groundwater availability analysis updates automatically.
- User enters recharge area, rates, other users, & anticipated withdrawal rate.
- Online tool calculates percent utilization, and if greater than 50%, activates the Phase II data entry boxes (see bottom of page).

| Table 4.3 Proposed Source Withdrawal(s) |                                          |                                   |  |  |  |  |
|-----------------------------------------|------------------------------------------|-----------------------------------|--|--|--|--|
|                                         | Anticipated Withdrawal Rate <sup>1</sup> |                                   |  |  |  |  |
| Source Well ID                          | Maximum<br>Instantaneous Rate<br>(gpm)   | Daily<br>Withdrawal Rate<br>(mgd) |  |  |  |  |
|                                         | 130.000                                  | 0.187                             |  |  |  |  |
|                                         | 0.000                                    | 0.000                             |  |  |  |  |
|                                         | 0.000                                    | 0.000                             |  |  |  |  |
|                                         | 0.000                                    | 0.000                             |  |  |  |  |
|                                         | 0.000                                    | 0.000                             |  |  |  |  |
|                                         | 0.000                                    | 0.000                             |  |  |  |  |
|                                         | 0.000                                    | 0.000                             |  |  |  |  |
|                                         | 0.000                                    | 0.000                             |  |  |  |  |
|                                         | TOTAL=                                   | 0.187+                            |  |  |  |  |

Notes:

 It is important to note that the Commission will not approve a withdrawal from a proposed source well at a rate that is greater than the tested constant rate of withdrawal.

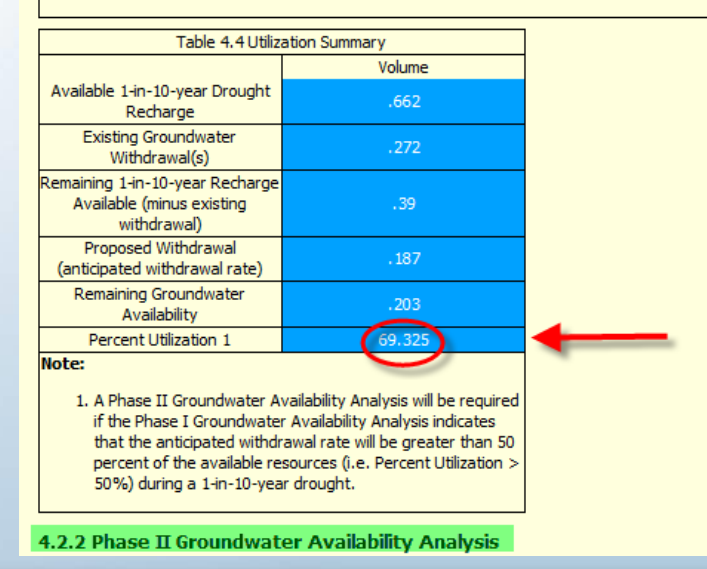

### Susquehanna River Basin Commission

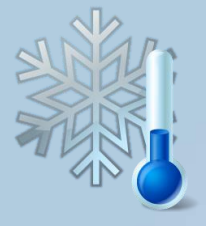

- Cool online features, continued
  - Information Icons (see arrow below) present throughout the online tools to offer additional insight on data needed.
  - Required fields most data fields require an entry or the application/ ATP/Waiver can not be submitted. Fields that are not required are marked (see red ellipse below).
  - Check for Errors this button allows the user to check for errors or missing data that would prevent submittal of the application/ATP/Waiver.

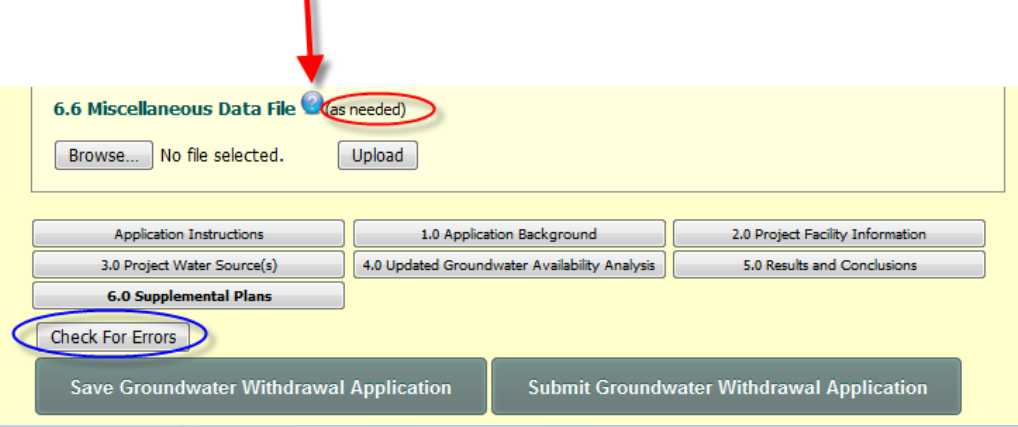

www.srbc.net

- Steps to submit an application (ATP/Waiver):
  - "Check for Errors" must indicate no errors before submittal.
  - 2. <u>Submit must be performed by the project</u> <u>sponsor</u>!
  - Confirm fees if application is submitted with incorrect fees, sponsor may be charged an administrative fee to correct (a.).
  - 4. After signing, selecting "Submit" will result in 1 of 2 responses (b or c below):

| h                                 |                                                                                                    |                                                                | Application Fee-GW: GW Application                 | \$13,482.00 |
|-----------------------------------|----------------------------------------------------------------------------------------------------|----------------------------------------------------------------|----------------------------------------------------|-------------|
| <b>D</b> .                        | Online Applications and Registrations<br>Susquehanna River Basin Commission                                             | <b>C</b> .                                                     |                                                    |             |
| Logout<br>Applications<br>Profile | Four application was submitted successfully SRBC will contact you if any additional information is required. Thank you! | Submittal unsuccessful. See bottom of application for details. | Credits                                            | \$0.00      |
| Shared Users<br>SRBC Homepage     | Please <u>click here</u> to go to the Applications page.                                                                |                                                                | Payments                                           | \$0.00      |
|                                   |                                                                                                    | ОК                                                             | Refunds<br>TOTAL<br>Municipal Discount: \$9,043.00 | \$0.00      |

### а.

#### Susquehanna River Basin Commission

Please review invoice for accuracy prior to submitting. By submitting this application, you agree that the invoice is correct. If the invoice is determined to be incorrect due to an error in completion, an administrative fee will be charged to the project sponsor to correct the invoice. All fees become due and payable within 30 days of submittal. Fees may not be refunded if you withdraw this application after the review process has been initiated. Additionally, fees will not be reduced nor credited if the Commission's approval authorizes a withdrawal rate that is less than the requested rate.

#### Draft Invoices are shown below.

The information contained in this application will be public record upon submission.

I hereby state that the facts set forth within this application are true and correct to the best of my knowledge, information and belief. I understand that this submission is subject to the penalties of 18 Pa.C.S. § 4904 (relating to unsworn falsification to authorities).

#### Signature Required

| Name:    | bob         |
|----------|-------------|
| Company: | srbc energy |
| Title:   | boss        |

Please review the invoices below carefully, before submitting your application.

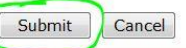

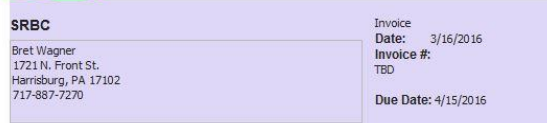

### Approval/Pending #:

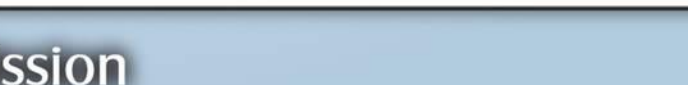

### www.srbc.net

AMOUNT

- Post submittal information (1 of 2):
  - 1. Keep a copy of the application (ATP/Waiver):
    - At the "Submitted Applications & Registrations" screen, select "View" (a.).
    - Application can be printed by selecting "CTL + P" and following the on-screen prompts.
    - Also click on "View all pdf uploads here", which compiles all uploaded PDFs (b.). Print using "CTL + P".
    - Excel (or other) files print individually.
  - Application and project description attachment are viewable on SRBC's water resource portal once administratively complete.

| Submitted Applications & Registrations |         |                 |         |      |         |  |  |
|----------------------------------------|---------|-----------------|---------|------|---------|--|--|
| Application Name                       | Туре    | NOI / Pending # |         |      |         |  |  |
| atp solo                               | Aquifer |                 | Invoice | View | Withdra |  |  |
| SLM                                    | Aquifer |                 | Invoice | View | Withdra |  |  |
| Bmiller 1                              | GW      |                 | Invoice | View | Withdra |  |  |
| huu taat alaa                          | Aquifer |                 | Invoice | View | Withdra |  |  |

| SUSQUEHANNA RIVER BASIN COMMISSION<br>4423 Noth Fron Street + Harrisburg, Pennylvania 17111-1788<br>Phone (717) 238-0423 + Fax (717) 238-0436<br>Web http://www.srbc.net |
|----------------------------------------------------------------------------------------------------|
| SRBC: SLM                                                                                                    |
| P-2016-020 - Invoice#:54509 - Aquifer Test Plan                                                                                                    |
| View all pdf uploads here                                                                                                    |
| Application Instructions<br>Read Me                                                                                                    |
| 1.0 Background Information<br>This section requests pertinent background information about the project.                                                                  |
| 1.1 Project Sponsor:                                                                                                    |
| Company Name: SRBC                                                                                                    |
| Mailing Address Line 1: 1721 N. Front St.                                                                                                    |
| Mailing Address Line 2:                                                                                                    |
| City: Harrisburg                                                                                                    |
| State: PA<br>ZIP Code: 17102                                                                                                    |
|                                                                                                    |

### Susquehanna River Basin Commission

a

### Post submittal information (2 of 2):

- Automated e-mail to project sponsor This e-mail confirms submittal and includes the assigned pending (application) or preliminary (ATP/Waiver) number.
  - Invoice The e-mail also informs the sponsor that an invoice is available for printing and payment is due within 30 days.
  - Public Notices For applications, all notices must be made within 20 days using the assigned pending number. <u>Staff can assist with proof-reading</u> <u>notices prior to sending</u>.

| From: OnlineApplications@srbc.net [mailto:OnlineApplications@srbc.net]<br>Sent: Friday, February 26, 2016 10:28 AM<br>To: Wagner, Bret<br>Subject: Your Surface Water Withdrawal Application Submission to Susquehanna River Basin Commission                                                                                                    |
|----------------------------------------------------------------------------------------------------|
| Re: 2016-028                                                                                                    |
| Thank you for submitting your online application to the Susquehanna River Basin Commission (Commission). This email is a confirmation that the Commission has received your online application.                                                                                                    |
| Before your application can be processed by Commission staff, the following additional action items are required:                                                                                                    |
| <ul> <li>In accordance with Commission Regulation 18 CFR §806.15, public notifications must be completed. Once completed, proof of notifications must be provided or published no later than 20 days after subm Applications' link for complete notice requirements. All notices must include the pending project number provided in the subject line of this e-mail.</li> <li>Commission staff is available to review public notice documentation prior to issuing the notices. This may help identify inconsistencies and assist in providing a more administratively complete application.</li> <li>Please note that the Public Notice Guidelines have recently changed. Notices that are inconsistent with the Public Notice Guidelines are subject to re-notice.</li> </ul> |
| Please print your invoice and mail (first class) with payment to: Susquehanna River Basin Commission General Fund P.O. Box 4582 Harrisburg, PA 17111-4582                                                                                                    |
| Your application will not be processed until proof of completed notifications and payment are received.                                                                                                    |
| Thank you,                                                                                                    |
| The Susquehanna River Basin Commission                                                                                                    |
| Please do not reply to this message. This has been automatically generated; your reply will not be received.                                                                                                    |

www.srbc.net

- Miscellaneous Items:
  - <u>Functional Sample Templates</u> allows a user to preview an application (ATP/Waiver) to see what information is required.
  - <u>Review Process</u> Submittals will be returned to project sponsors during administrative and technical reviews. All requested documentation must be uploaded online.
  - <u>Approval</u> Applications are approved by Commissioners at a quarterly business meeting; ATP/Waiver approval can be issued by staff.
  - Existing ATP/Waiver Approvals Use stand alone application; all online ATP/Waivers automatically link to a withdrawal application.
  - Goal No paper ATP/Waivers after April 18, 2016.

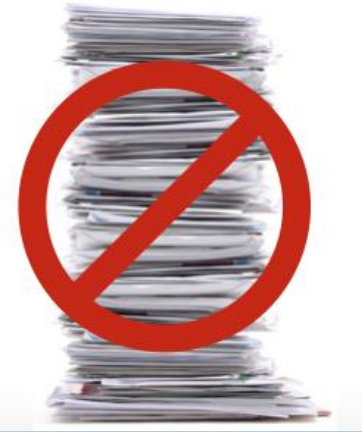

### Susquehanna River Basin Commission

## **QUESTIONS?**

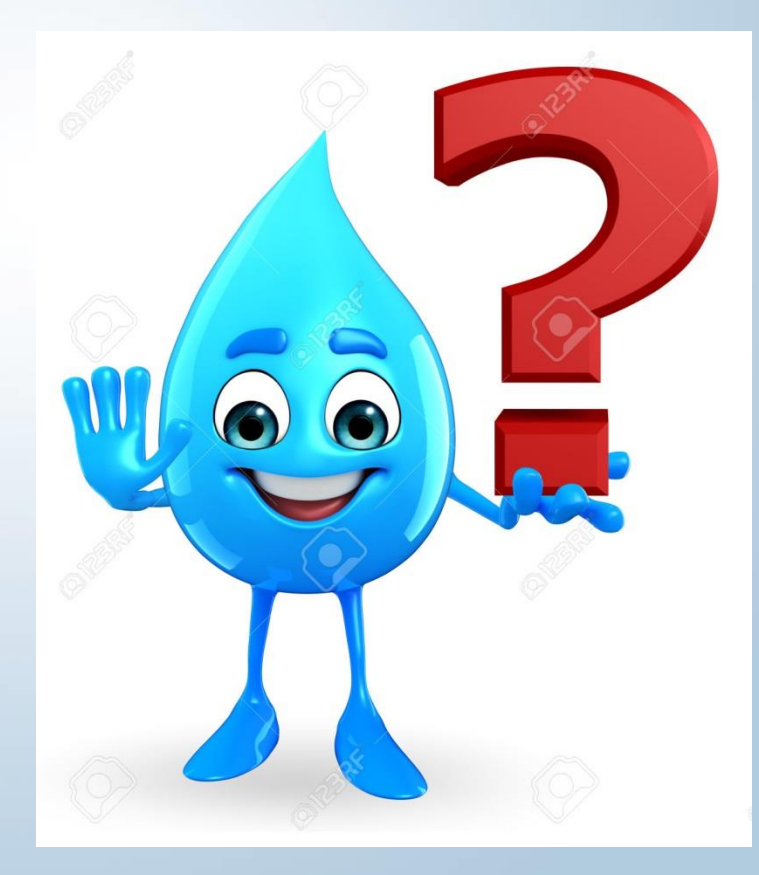

Susquehanna River Basin Commission